Документ подписан простой электронной подписью Информация о владельце: ФИО: Панарин Андрей Александрович Должность: Ректор ДЛЯ РЕГИСТРАЦИИ В СИСТЕМЕ « IPRbooks» необходимо зайти Дата подписания: 28.03.2023 11:20:23 Уникальный призамод М.Т.ю. http://www.iprbookshop.ru/ a5da3d9896e9d535380e3f9a7da4832154ef8302

2. В поле « Имя пользователя» ввести mpsu, в поле Пароль ввести sZrJStHz

3. Кликнуть на ссылку «Перейти на личный кабинет»

4. Пройти персональную регистрацию введя следующие данные «ФИО». « E-mail», « группа специальности», «квалификация», «форма обучения»

5. После прохождения регистрации на сайте « IPRbooks» зайти в почту, указанную при регистрации и перейти по ссылке, указанной в письме.